### Review and Approve Absence Request in Manager Self Service (MSS)

Review and Approve Absence Requests using Multiple Absences Approval

From **Manager Self Service**, click on the **Team Time and Attendance** Tile and select Multiple Absences Approval.

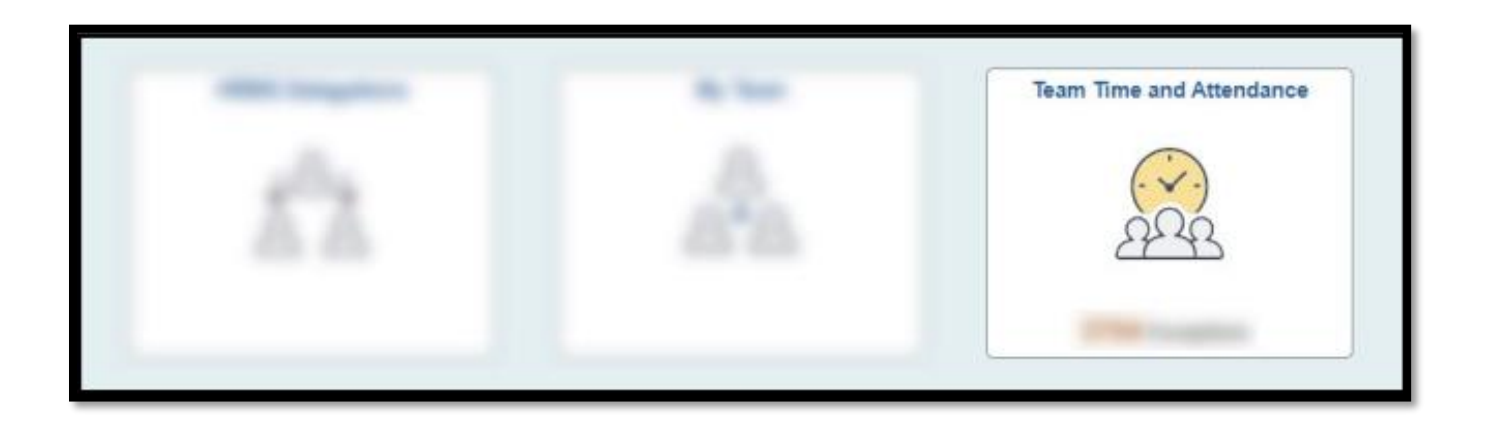

🔃 Multiple Absences Approval

This page allows you to **Search** and **Approve** all employee Absence Request and Cancelation Request

| ←                       | © ♡                     |                              |                 |           |             | Q Search in Men |               |            |             |             |               |              | Δ                        | Û | . Ø       |
|-------------------------|-------------------------|------------------------------|-----------------|-----------|-------------|-----------------|---------------|------------|-------------|-------------|---------------|--------------|--------------------------|---|-----------|
| Team                    | eam Time and Attendance |                              |                 |           |             |                 |               |            |             |             |               |              |                          |   |           |
|                         | M. 141-1- A1            |                              | 4-              |           |             |                 |               |            |             |             |               |              |                          | N | ew Window |
|                         | viuitipie Ar            | bsence Reques                | ts              |           |             |                 |               |            |             |             |               |              |                          |   |           |
| [                       | ✓ Search                |                              |                 |           |             |                 |               |            |             |             |               |              |                          |   |           |
|                         |                         | Work Flow Status My Pendings |                 |           |             |                 |               |            |             |             |               |              |                          |   |           |
|                         |                         | From [                       | Date 01/10/2025 | Ē         |             |                 | Through Date  | 07/09/2025 | 曲           |             |               |              |                          |   |           |
|                         |                         |                              |                 |           |             |                 |               |            |             |             |               |              |                          |   |           |
|                         |                         | Search                       |                 |           |             |                 |               |            |             |             |               |              |                          |   |           |
|                         |                         |                              |                 |           |             |                 |               |            |             |             |               |              |                          |   |           |
|                         |                         |                              |                 |           |             |                 |               |            |             | Cancel Abse | ence Requests |              |                          |   |           |
| A                       |                         | Jests                        |                 |           |             |                 |               |            |             |             | K             | < 1-1 of 1   | $\mathbf{v} \rightarrow$ |   | /iew All  |
|                         | Absence D               | etail Forecast               | Comments ∥⊳     |           |             |                 |               |            |             |             |               |              |                          |   |           |
|                         | Select                  | *Employee ID                 | Name            | Job Title | *Start Date | *End Date       | *Absence Name | Reason     | Total Hours | Attachment  | Balance       | Entry Source | Status                   |   |           |
|                         |                         |                              |                 |           |             |                 |               |            |             | View        |               |              |                          |   |           |
| Select All Deselect All |                         |                              |                 |           |             |                 |               |            |             |             |               |              |                          |   |           |
| Approver Comments<br>函母 |                         |                              |                 |           |             |                 |               |            |             |             |               |              |                          |   |           |
|                         |                         |                              |                 |           |             |                 |               |            |             |             |               |              |                          |   |           |
|                         | A                       | pprove                       | Deny            | Push B    | ack         | Forecast        |               |            |             |             |               |              |                          |   |           |

Review and Approve Absence Requests using HRMS Approval Tile

#### Step 1

From the Manager Self Service or Employee Self Service, click on the HRMS Approvals Tile.

Note: The lower right corner of the tile will display the total number of transactions requiring approval

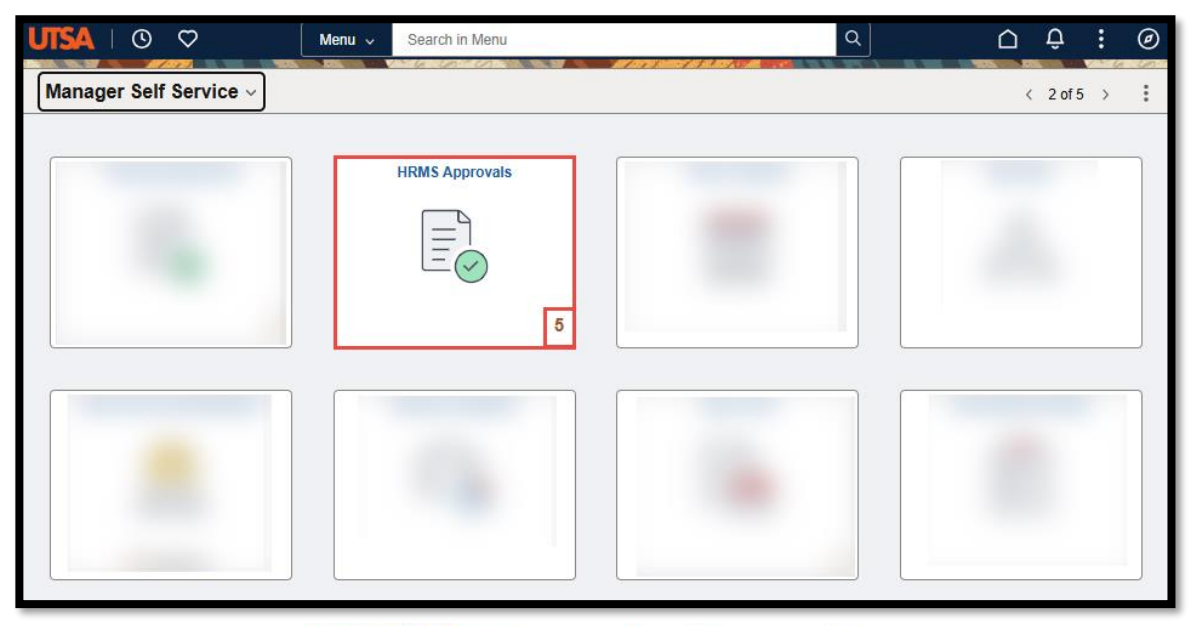

#### Step 2

The **Pending Approvals** page opens with a list of items that have been routed for approval.

The default display setting shows **All** items by **Type**—the manager may click on the item from this view to drill down to the action to approve.

To view only **Absence Requests** that need approval, click **Absence Request** in the collection menu on the left side of the page. The **Absence Request** view displays employees alphabetically by date.

| $\leftarrow$ $\odot$ |   | Q Sear          | ch in Menu                            | ۵   |  | Û              | :     | Ø |
|----------------------|---|-----------------|---------------------------------------|-----|--|----------------|-------|---|
| Pending Approvals    |   |                 |                                       |     |  | 1.8 6 . 1      | n ~ 0 | : |
| View By Type         | ~ | All             |                                       |     |  |                |       |   |
| 🌐 Ali                | 4 | Ŧ               |                                       |     |  |                |       |   |
| Absence Request (4)  |   | Absence Request | Vacation Leave, 0.5 Hot<br>12/02/2024 | urs |  | Routed 12/11/2 | 4 ro  | > |
|                      |   | Absence Request | Vacation Leave, 0.5 Hot<br>12/04/2024 | urs |  | Routed 12/11/2 | 024   | > |
|                      |   | Absence Request | Vacation Leave, 0.5 Hot<br>12/05/2024 | urs |  | Routed 12/11/2 | 024   | > |
|                      |   | Absence Request | Vacation Leave, 1 Hours<br>12/06/2024 | s   |  | Routed 12/11/2 | 024   | > |

#### Step 3

From the **Pending Approvals**, click on the line for **Absence Request** for an employee to approve the absence.

**Note:** There may be multiple lines for the same employee if the employee has submitted multiple absence requests or the manager has not approved previous requests.

#### **Step 3 Continued**

The **Absence Request** approval page will open for the employee and date selected.

Review all fields for accuracy:

- Absence Name
- Reason Note: Not Required
- Start date
- End date
- Total hours of the request

The employee's current balance for that leave type will be displayed with a disclaimer that can be expanded for more details.

Any comments the employee provided will display under **Requester Comments**.

|                             |                  |         |                      | Approve Deny Pushbac |
|-----------------------------|------------------|---------|----------------------|----------------------|
| 👬 In Process                |                  |         |                      |                      |
| Absence Details             |                  |         |                      |                      |
| Absence Name                | Sick Leave       |         | Reason               |                      |
| Start Date                  | 04/28/2025       |         | End Date 04/29/2025  |                      |
| Partial Days & Hours        | None             |         | Total Hours 16 Hours |                      |
| Current Balance             | 16.00 Hours 🚯 Di | claimer |                      |                      |
| ~ Requester Comments        |                  |         |                      |                      |
| There are no requester comm | ients            |         |                      |                      |
| Request History             |                  | >       |                      |                      |
| Approver Comments           |                  |         |                      |                      |
|                             |                  | li      |                      |                      |
| Approval Chain              |                  | >       |                      |                      |

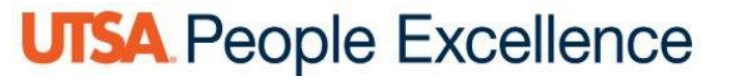

#### Step 4

After reviewing the request, if there are no corrections needed, click the **Approve** button.

An **Approve** pop-up window opens for the user to verify the submission.

The pop-up allows the user to edit any comments entered in the **Approver Comments** box, or if none were entered, comments may be entered in the **Approve** pop-up in the box.

Click the **Submit** button to finalize the approval the absence.

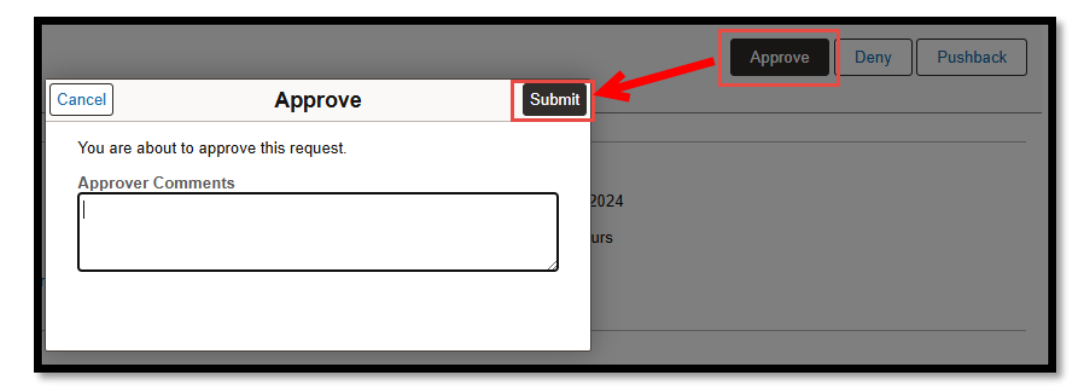

#### Step 5

Once **Submit** is clicked, the system returns the manager to the **Pending Approvals** page with the list of **Absence Requests** by employee. A green banner appears for three seconds at the top of the page confirming the approval.

Select the next employee and follow the same steps until all absence request have been cleared.

| $\leftarrow$ $\odot$ |                 | Q Search in Menu                        | <u> </u>                                         |
|----------------------|-----------------|-----------------------------------------|--------------------------------------------------|
| Pending Approvals    |                 |                                         |                                                  |
|                      |                 | You have approved the request.          | ×                                                |
| All 3                | Ŧ               | Confirmation will                       | 3 rows                                           |
| Absence Request 3    | Absence Request | Vacation Leave, 0.5 Hours<br>12/02/2024 | Is         Routed           12/11/2024         > |
|                      | Absence Request | Vacation Leave, 0.5 Hours<br>12/04/2024 | Routed > 12/11/2024                              |
|                      | Absence Request | Vacation Leave, 1 Hours<br>12/06/2024   | Routed > 12/11/2024                              |

Step 6 (As Needed)

If, after reviewing the request, the absence cannot be approved, managers can use the **Deny** function.

If the manager clicks **Deny** on the **Absence Request**, the **Deny** pop-up box opens. The manager must add a comment in the **Approver Comments** box to **Submit** a denial.

\*Note: If a mistake has been made, the manager can **Cancel** their action instead of Submit and return to the **Manager Absence Request** page for this request.

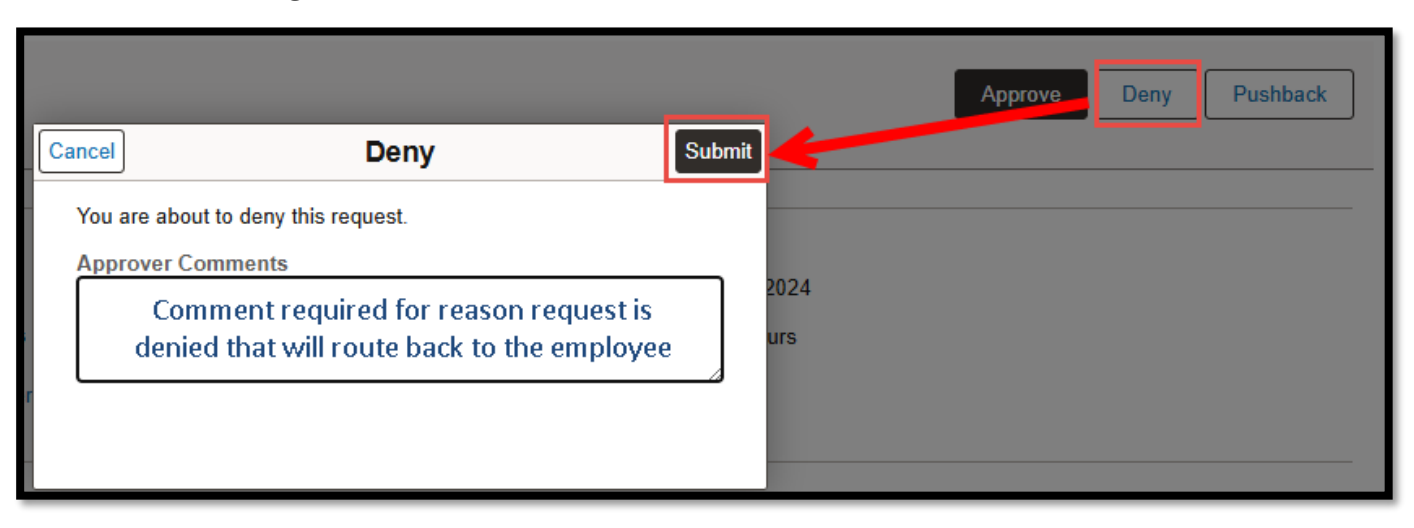

#### Step 7

Once **Submit** is clicked, the system returns the manager to the **Pending Approvals** page with the list of **Absence Requests** by employee(s), and the green banner appears for three seconds at the top of the page confirming the denial of the request.

| $\leftarrow \mid \odot \circ$       |   |                 | Q Search in Menu                        | <u> </u>               |
|-------------------------------------|---|-----------------|-----------------------------------------|------------------------|
| Pending Approvals                   |   |                 |                                         | :                      |
|                                     |   |                 | You have denied the request.            | ×                      |
| All                                 | 2 |                 | Confirmation will                       | 3.000                  |
| Absence Request     Absence Request |   | Absence Request | Vacation Leave, 0.5 Hours<br>12/04/2024 | ds Routed → 12/11/2024 |
|                                     |   | Absence Request | Vacation Leave, 1 Hours<br>12/06/2024   | Routed > 12/11/2024    |
|                                     |   |                 |                                         |                        |